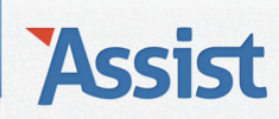

### Assist Help

Leden  $\rightarrow$  Nieuwe leden inschrijven

### Waarvoor dient de keuzelijst 'Gezinssituatie' en hoe gebruik ik deze functie?

Als je Assist het lidgeld automatisch laat berekenen en je geeft bovendien een gezinskorting aan meerdere leden van hetzelfde gezin, dan is het noodzakelijk dat je al jouw leden ook groepeert per gezin. Dit kan door per persoon de functie 'Gezinssituatie' correct te gebruiken. Zo ga je te werk:

- → De functie 'Gezinssituatie' vind je overal waar je persoonsgegevens kan toevoegen of bewerken:
  - In de rubriek 'Leden', tijdens het inschrijven van een nieuw lid, waarbij de persoonsgegevens nog niet in Assist staan.
  - In de rubriek 'Personen', bij het toevoegen of bewerken van gegevens van een persoon.
- $\rightarrow$  Ga voor dit voorbeeld naar de rubriek 'Personen'
- $\rightarrow$  Klik in de subnavigatie op 'Personen toevoegen en bewerken'
- $\rightarrow$  Klik op de NIEUW-knop om een nieuwe persoon toe te voegen.

|                                    |             |                         |                | Het         | Voorbeeld vzw | Gebruiker: Vir | ncent   <u>Afmelden</u> |
|------------------------------------|-------------|-------------------------|----------------|-------------|---------------|----------------|-------------------------|
| ASSIST Vereniging Leden            | Personen    | Adressen                | Activiteiten   | Boekhouding | Stockbeheer   | Opties         | Assist Ideas            |
| Personen                           |             | <b>a</b>                |                |             |               |                | Ø                       |
| Personen toevoegen en bewerken     | Zoeken      | regeen perso            | nen gevonder   |             | 9             |                | 8                       |
| Interessegroepen en interesses     | Klik op 🗋 o | m een persoon<br>voegen | toe te voegen. |             |               |                |                         |
| Verjaardagen en verjaardagslijsten | ]           |                         |                |             |               |                |                         |
| Personenlijst                      | ]           |                         |                |             |               |                |                         |
| Adresetiketten                     | ]           |                         |                |             |               |                |                         |
| E-maillijsten                      | ]           |                         |                |             |               |                |                         |

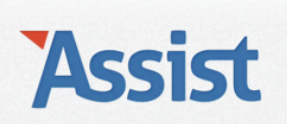

- → Vervolgens vul je voor deze persoon de voornaam, familienaam en eventueel een roepnaam in.
- → Bij de keuzelijst 'Gezinssituatie' krijg je 4 mogelijkheden:
  - 1. Geen idee of niet van toepassing
    - → Selecteer deze optie als je jouw leden <u>niet</u> per gezin wilt groeperen of als je de gezinssituatie van deze persoon niet kent.

| Personen                           | Persoon toevoegen                    |                                               | 62 |
|------------------------------------|--------------------------------------|-----------------------------------------------|----|
| Personen toevoegen en bewerken     | Naam                                 | (interesses) 🕞 + 🗋 🕞                          |    |
| Interessegroepen en interesses     | Voornaam*                            | Vincent 🗸                                     |    |
| Verjaardagen en verjaardagslijsten | Roepnaam                             | Jansen V<br>Vinne                             |    |
| Personenlijst                      | Gezinssituatie<br>Gezinssituatie     | ✓ Geen idee of niet van toepassing            |    |
| Adresetiketten                     | Adres<br>Straat, nr, bus<br>Gemeente | Woont alleen<br>Woont samen in 1 gezin        |    |
| E-maillijsten                      |                                      | Woont samen in 2 gezinnen (gescheiden ouders) |    |
|                                    | Provincie<br>Land                    |                                               |    |
|                                    |                                      | Stuur post paar dit adres                     |    |

→ Vul de ontbrekende gegevens van het adres aan en bepaal via het vinkje 'Stuur post naar dit adres' of je dit adres al dan niet wilt opnemen bij het opmaken van adresetiketten.

| Personen                           | Persoon toevoegen |                                  | €2           |
|------------------------------------|-------------------|----------------------------------|--------------|
| Personen toevoegen en bewerken     |                   | interesses) 📑 🖬 🖶                |              |
|                                    | Naam              |                                  |              |
| Interessegroepen en interesses     | Voornaam*         | Vincent                          | $\checkmark$ |
|                                    | Familienaam*      | Jansen                           | $\checkmark$ |
| Verjaardagen en verjaardagslijsten | Roepnaam          | Vinne                            |              |
| Personenlijst                      | Gezinssituatie    |                                  |              |
| -                                  | Gezinssituatie    | Geen idee of niet van toepassing |              |
| Adresetiketten                     | Adres             |                                  |              |
| F-mailliisten                      | Straat, nr, bus   | Breemputstraat 120               |              |
|                                    | Gemeente          | 1800 Vilvoorde                   |              |
|                                    | Provincie         | Vlaams Brabant                   |              |
|                                    | Land              | België                           |              |
|                                    |                   | Stuur post naar dit adres        |              |

#### 2. Woont alleen

→ Selecteer deze optie als je jouw leden <u>wel</u> per gezin wilt groeperen en als deze persoon alleen woont.

| Personen                           | Persoon toevoegen           |                                                                                           | 32 |
|------------------------------------|-----------------------------|-------------------------------------------------------------------------------------------|----|
| Personen toevoegen en bewerken     |                             | (interesses) 🖶 + 🗋 🖶                                                                      |    |
|                                    | Naam                        |                                                                                           |    |
| Interessegroepen en interesses     | Voornaam*                   | Vincent                                                                                   |    |
| Verjaardagen en verjaardagslijsten | Familienaam*<br>Roepnaam    | Jansen Vinne                                                                              |    |
| Personenlijst                      | Gezinssituatie              | Geen idee of niet van toepassing                                                          |    |
| Adresetiketten                     | Adres                       | ✓ Woont alleen<br>Woont samen in 1 gezin<br>Woont samen in 2 gezingen (gescheiden ouders) |    |
| E-maillijsten                      | Straat, nr, bus<br>Gemeente |                                                                                           |    |

→ Vul de ontbrekende gegevens van het adres aan en bepaal via het vinkje 'Stuur post naar dit adres' of je dit adres al dan niet wilt opnemen bij het opmaken van adresetiketten.

| Personen                           | Persoon toevoege         | n                                | G |
|------------------------------------|--------------------------|----------------------------------|---|
| Personen toevoegen en bewerken     | Naam                     | (interesses) 🛃 + 🗋 🕞             |   |
| Interessegroepen en interesses     | Voornaam*                | Vincent                          |   |
| Verjaardagen en verjaardagslijsten | Familienaam*<br>Roepnaam | Jansen<br>Vinne                  |   |
| Personenlijst                      | Gezinssituatie           |                                  |   |
| Adresetiketten                     | Adres                    | Woont alleen                     |   |
| E-maillijsten                      | Straat, nr, bus          | Breemputstraat 120               |   |
|                                    | Provincie                | 1800 Vilvoorde<br>Vlaams Brabant |   |
|                                    | Land                     | België                           |   |
|                                    |                          | 🗹 Stuur post naar dit adres      |   |

#### 3. Woont samen in 1 gezin

→ Selecteer deze optie als je jouw leden <u>wel</u> per gezin wilt groeperen en als deze persoon samen woont in een gezin.

| Personen                           | Persoon toevoege         | en                                                                      | €? |
|------------------------------------|--------------------------|-------------------------------------------------------------------------|----|
| Personen toevoegen en bewerken     | Naam                     | (interesses) 🕞 + 🖿 🖨                                                    |    |
| Interessegroepen en interesses     | Voornaam*                | Vincent                                                                 |    |
| Verjaardagen en verjaardagslijsten | Familienaam*<br>Roepnaam | Jansen                                                                  |    |
| Personenlijst                      | Gezinssituatie           | Geen idee of niet van toepassing<br>Woont alleen                        |    |
| Adresetiketten                     | Welk gezinslid           | Woont samen in 1 gezin<br>Woont samen in 2 gezinnen (gescheiden ouders) |    |
| E-maillijsten                      | Gezin                    | ( ) 2 (                                                                 |    |
|                                    |                          | Stuur post paar dit gezinsadres                                         |    |

→ Er verschijnen 2 extra keuzelijsten 'Welk gezinslid' en 'Gezin'. Selecteer bij de eerste keuzelijst de rol die deze persoon heeft in het gezin.

| Personen                           | Persoon toevoegen         |                                            | 32 |
|------------------------------------|---------------------------|--------------------------------------------|----|
| Personen toevoegen en bewerken     | Naam                      | (interesses) 🚍 🗭 📄                         |    |
| Interessegroepen en interesses     | Voornaam*                 | Vincent                                    |    |
| Verjaardagen en verjaardagslijsten | Familienaam*<br>Roepnaam  | Jansen                                     |    |
| Personenlijst                      | Gezinssituatie            |                                            |    |
| Adresetiketten                     | Welk gezinslid            | V                                          |    |
| E-maillijsten                      | Gezin<br>Gezinsadres      | Dochter<br>Zoon                            |    |
|                                    | Ander verblijfadres (kot, | Voler<br>Moeder<br>Man<br>Vrouw<br>Partner |    |
|                                    | Contactgegevens           |                                            |    |

Personenlijst

Adresetiketten

E-maillijsten

→ In de 2de keuzelijst 'Gezin' staan alle gezinnen opgelijst die op dat moment reeds in Assist staan. Als het gezin waartoe deze persoon behoort in de lijst staat, kan je dit gewoon selecteren. De adresgegevens worden vervolgens opgezocht en automatisch ingevuld.

| Personen                           | Persoon bewerken                 |                                                                               | 32 |
|------------------------------------|----------------------------------|-------------------------------------------------------------------------------|----|
| Personen toevoegen en bewerken     | Naam                             | (interesses) 🕒 + 🖿 🕞 🍈                                                        |    |
| Interessegroepen en interesses     | Voornaam*<br>Familienaam*        | Vincent<br>Jansen                                                             |    |
| Verjaardagen en verjaardagslijsten | Roepnaam<br>Gezinssituatie       | Vinne                                                                         |    |
| Adresetiketten                     | Gezinssituatie<br>Welk gezinslid | Woont samen in 1 gezin     \$       Vader     \$                              |    |
| E-maillijsten                      | Gezin<br>Gezinsadres             | ✓<br>Familie Jansen – Ooms<br>Familie Vrydag                                  |    |
|                                    | Ander verblijfadres (kot,        | Familie De Bruyne – Willems<br>buttenland,) Stuur post naar dit verblijfadres |    |
| Personen                           | Persoon bewerken                 |                                                                               | •  |
| Personen toevoegen en bewerken     | Naam                             | (interesses) 🔜 + 🗋 🖨 🕅                                                        |    |
| Interessegroepen en interesses     | Voornaam*                        | Vincent                                                                       |    |
| Verjaardagen en verjaardagslijsten | Familienaam*<br>Roepnaam         | Jansen<br>Vinne                                                               |    |

Woont samen in 1 gezin

Familie Jansen - Ooms

Breemputstraat 120

1800 Vilvoorde

vincentjansen@skynet.be 🗹 Stuur post naar dit gezinsadres

Vlaams Brabant

België

Telefoon (gezin) 02/270 50 59

Vader

\$

\$

• •

→ Staat het gezin waartoe deze persoon behoort niet in de lijst, klik dan op de NIEUW-knop naast de keuzelijst 'Gezin' om dit gezin nu toe te voegen.

Gezinssituatie Gezinssituatie

Welk gezinslid

Gezinsadres Straat, nr, bus

Gezin

Gemeente

Provincie

E-mail (gezin)

Land

| Personen                           | Persoon bewerken | €?                              |
|------------------------------------|------------------|---------------------------------|
| Personen toevoegen en bewerken     |                  | (interesses) 📃 + 🗋 🔛 🔟          |
|                                    | Naam             |                                 |
| Interessegroepen en interesses     | Voornaam*        | Vincent                         |
|                                    | Familienaam*     | Jansen                          |
| Verjaardagen en verjaardagslijsten | Roepnaam         | Vinne                           |
| Personenlijst                      | Gezinssituatie   |                                 |
| -                                  | Gezinssituatie   | Woont samen in 1 gezin          |
| Adresetiketten                     | Welk gezinslid   | Vader 🔷                         |
| E-mailliisten                      | Gezin            | 🗘 🕑 🗋                           |
|                                    | Gezinsadres      | Voeg een nieuw gezin toe        |
|                                    |                  | Stuur post naar dit gezinsadres |

→ Geef het gezin eerst een geschikte benaming (bijv. 'Familie Jansen -Ooms') en vul vervolgens de adresgegevens aan.

| Personen                           | Persoon bewerken |                                 | <b>C</b> 2 |
|------------------------------------|------------------|---------------------------------|------------|
| Personen toevoegen en bewerken     |                  | interesses) 🖶 + 🗋 🔛 🛄           |            |
|                                    | Naam             |                                 |            |
| Interessegroepen en interesses     | Voornaam*        | Vincent                         |            |
| Mania and a second and a settleter | Familienaam*     | Jansen                          |            |
| verjaardagen en verjaardagslijsten | Roepnaam         | Vinne                           |            |
| Personenlijst                      | Gezinssituatie   |                                 |            |
|                                    | Gezinssituatie   | Woont samen in 1 gezin 🗘        |            |
| Adresetiketten                     | Welk gezinslid   | Vader 🗘                         |            |
| E-maillijsten                      | Gezin            | 🗘 🖓 🗋                           |            |
|                                    | Gezinsadres      |                                 |            |
|                                    | Benaming gezin   | Familie Jansen - Ooms           |            |
|                                    | Straat, nr, bus  | Breemputstraat 120              |            |
|                                    | Gemeente         | 1800 Vilvoorde                  |            |
|                                    | Provincie        | Vlaams Brabant                  |            |
|                                    | Land             | België                          |            |
|                                    | Telefoon (gezin) |                                 |            |
|                                    | E-mail (gezin)   |                                 |            |
|                                    |                  | Stuur post naar dit gezinsadres |            |

- 4. Woont samen in 2 gezinnen (gescheiden ouders)
  - → Selecteer deze optie als je jouw leden <u>wel</u> per gezin wilt groeperen en als deze persoon in 2 gezinnen woont (bijv. een zoon of dochter van gescheiden ouders).

| Personen                           | Persoon toevoeger                   | 1                                                          | €!? |
|------------------------------------|-------------------------------------|------------------------------------------------------------|-----|
| Personen toevoegen en bewerken     | Naam                                | (interesses) 🗖 + 🗋 🛢                                       |     |
| Interessegroepen en interesses     | Voornaam*                           | Vincent                                                    |     |
| Verjaardagen en verjaardagslijsten | Familienaam*<br>Roepnaam            | Jansen<br>Geen idee of niet van toepassing<br>Woort alloan |     |
| Personenlijst                      | Gezinssituatie                      | Woont samen in 1 gezin                                     |     |
| Adresetiketten                     | Gezinssituatie<br>Welk gezinslid    | ✓ Woont samen in 2 gezinnen (gescheiden ouders)            |     |
| E-maillijsten                      | Gezin 1 (moeder)<br>Gezin 2 (vader) | ÷ ¥ b                                                      |     |
|                                    | Gezinsadres 1 (moede                | r)                                                         |     |
|                                    |                                     | Stuur post naar dit gezinsadres                            |     |

→ Er verschijnen 3 extra keuzelijsten: 'Welk gezinslid', 'Gezin 1 (moeder') en 'Gezin 2 (vader)'. Selecteer bij de eerste keuzelijst de rol die deze persoon heeft in beide gezinnen.

| Personen toevoegen en bewerken    |                         | (interesses) 🖶 + 🗋 🕞 🚺                    |
|-----------------------------------|-------------------------|-------------------------------------------|
|                                   | Naam                    |                                           |
| Interessegroepen en interesses    | Voornaam*               | Vincent                                   |
| Verinnuds on verinnuds settister  | Familienaam*            | Jansen                                    |
| verjaaruagen en verjaaruagsnjsten | Roepnaam                | Vinne                                     |
| Personenlijst                     | Gezinssituatie          |                                           |
|                                   | Gezinssituatie          | Woont samen in 2 gezinnen (gescheiden o 🗘 |
| Adresetiketten                    | Welk gezinslid          | V                                         |
|                                   | Gezin 1 (moeder)        | Dochter                                   |
| E-maillijsten                     | Corris 2 (under)        | Zoon                                      |
|                                   | dezin z (vader)         | Vader                                     |
|                                   | Gezinsadres 1 (moeder)  | Moeder                                    |
|                                   |                         | Man                                       |
|                                   | Contractions 2 (and an) | Vrouw                                     |
|                                   | Gezinsadres 2 (vader)   | Partner                                   |
|                                   |                         | U Stuur post naar dit gezinsadres         |

→ In de overige 2 keuzelijsten staan alle gezinnen die op dat moment reeds in Assist staan. Selecteer in beide keuzelijsten de gezinnen waartoe deze persoon behoort. De adresgegevens worden vervolgens opgezocht en automatisch ingevuld.

| Personen                           | Persoon bewerken       |                                         | 32 |
|------------------------------------|------------------------|-----------------------------------------|----|
| Personen toevoegen en bewerken     |                        | (interesses) 🗖 + 🗋 🖨 🛅                  |    |
| -                                  | Naam                   |                                         |    |
| Interessegroepen en interesses     | Voornaam*              | Vincent                                 |    |
| Veriaardagen en veriaardagslijsten | Familienaam*           | Jansen                                  |    |
|                                    | Roepnaam               | Vinne                                   |    |
| Personenlijst                      | Gezinssituatie         |                                         |    |
|                                    | Gezinssituatie         | Woont samen in 2 gezinnen (gescheiden o |    |
| Adresetiketten                     | Welk gezinslid         | Zoon                                    |    |
| E-maillijsten                      | Gezin 1 (moeder)       | Familie Jansen - Ooms 🔷 😭 🗋             |    |
|                                    | Gezin 2 (vader)        | Familie Vrydag 🔷 🗘                      |    |
|                                    | Gezinsadres 1 (moeder) |                                         |    |
|                                    | Straat, nr, bus        | Breemputstraat 120                      |    |
|                                    | Gemeente               | 1800 Vilvoorde                          |    |
|                                    | Provincie              | Vlaams Brabant                          |    |
|                                    | Land                   | België                                  |    |
|                                    | Telefoon (gezin)       | 02/270 50 59                            |    |
|                                    | E-mail (gezin)         | vincentjansen@skynet.be                 |    |
|                                    |                        | Stuur post naar dit gezinsadres         |    |
|                                    | Gezinsadres 2 (vader)  |                                         |    |
|                                    | Straat, nr, bus        | Tweelindendreef 4                       |    |
|                                    | Gemeente               | 1850 Grimbergen                         |    |
|                                    | Provincie              | Vlaams Brabant                          |    |
|                                    | Land                   | België                                  |    |
|                                    | Telefoon (gezin)       |                                         |    |
|                                    | E-mail (gezin)         |                                         |    |
|                                    |                        | Stuur post naar dit gezinsadres         |    |

→ Staat een gezin waartoe deze persoon behoort niet in de lijst, klik dan op de NIEUW-knop naast de keuzelijst om dat gezin nu toe te voegen.

| Personen                           | Persoon bewerken                         |                                         | <b>C</b> 2 |
|------------------------------------|------------------------------------------|-----------------------------------------|------------|
| Personen toevoegen en bewerken     | Naam                                     | (interesses) 🔄 + 🏠 🖨 🛅                  |            |
| Interessegroepen en interesses     | Voornaam*                                | Vincent                                 |            |
| Verjaardagen en verjaardagslijsten | Roepnaam                                 | Vinne                                   |            |
| Personenlijst                      | Gezinssituatie<br>Gezinssituatie         | Woont samen in 2 gezinnen (gescheiden o |            |
| Adresetiketten                     | Welk gezinslid<br>Gezin 1 (moeder)       |                                         |            |
| E-maillijsten                      | Gezin 2 (vader)                          | Familie Vrydag                          |            |
|                                    | dezinsaures 1 (moeder)                   | Stuur post naar dit gezinsadres         |            |
|                                    | Gezinsadres 2 (vader)<br>Straat, nr, bus | Tweelindendreef 4                       |            |
|                                    | Provincie                                | 1850 Grimbergen<br>Vlaams Brabant       |            |
|                                    | Land<br>Telefoon (gezin)                 | België                                  |            |
|                                    | E-mail (gezin)                           | Stuur post naar dit gezinsadres         |            |

→ Geef dit nieuwe gezin eerst een geschikte benaming (bijv. 'Familie Jansen - Ooms') en vul vervolgens de adresgegevens aan.

| Personen                           | Persoon bewerken       |                                           | <b>C</b> 2 |
|------------------------------------|------------------------|-------------------------------------------|------------|
| Personen toevoegen en bewerken     |                        | (interesses) 🗖 + 🗋 💼                      |            |
|                                    | Naam                   |                                           |            |
| Interessegroepen en interesses     | Voornaam*              | Vincent                                   |            |
|                                    | Familienaam*           | Jansen                                    |            |
| verjaardagen en verjaardagslijsten | Roepnaam               | Vinne                                     |            |
| Personenlijst                      | Gezinssituatie         |                                           |            |
|                                    | Gezinssituatie         | Woont samen in 2 gezinnen (gescheiden o 💲 |            |
| Adresetiketten                     | Welk gezinslid         | Zoon                                      |            |
| E-mailliisten                      | Gezin 1 (moeder)       | (+) 🕑 🗋                                   |            |
| L-manijsten                        | Gezin 2 (vader)        | Familie Vrydag                            |            |
|                                    | Gezinsadres 1 (moeder) |                                           |            |
|                                    | Benaming gezin         | Familie Jansen - Ooms                     |            |
|                                    | Straat, nr, bus        | Breemputstr                               |            |
|                                    | Gemeente               |                                           |            |
|                                    | Provincie              |                                           |            |
|                                    | Land                   |                                           |            |
|                                    | Telefoon (gezin)       |                                           |            |
|                                    | E-mail (gezin)         |                                           |            |
|                                    |                        | Stuur post naar dit gezinsadres           |            |
|                                    | Gezinsadres 2 (vader)  |                                           |            |
|                                    | Straat, nr, bus        | Tweelindendreef 4                         |            |
|                                    | Gemeente               | 1850 Grimbergen                           |            |
|                                    | Provincie              | Vlaams Brabant                            |            |
|                                    | Land                   | België                                    |            |
|                                    | Telefoon (gezin)       |                                           |            |
|                                    | E-mail (gezin)         |                                           |            |
|                                    |                        | Stuur post naar dit gezinsadres           |            |

 $\rightarrow$  Vergeet voor je deze pagina verlaat zeker niet op de OPSLAAN-knop te klikken om je aanpassingen te bewaren.